## Create a Logic Check

Last Modified on 02/09/2018 11:16 am EST

Logic checks allow you to flag indicator results that fail common-sense comparisons to other indicators or other disaggregations. You can design your own logic checks in DevResults based on your indicators and view any data that violates these rules. Examples of logic checks include:

- Number of administrators should be greater than or equal to the number of administrators who were trained.
- Doctors + nurses should be less than or equal to the total number of medical professionals.
- Metric tons of corn produced should be less than 40% of total metric tons of crops produced.

When logic checks are calculated, any data that does **not** meet the statement you define in the logic check will throw a warning violation.

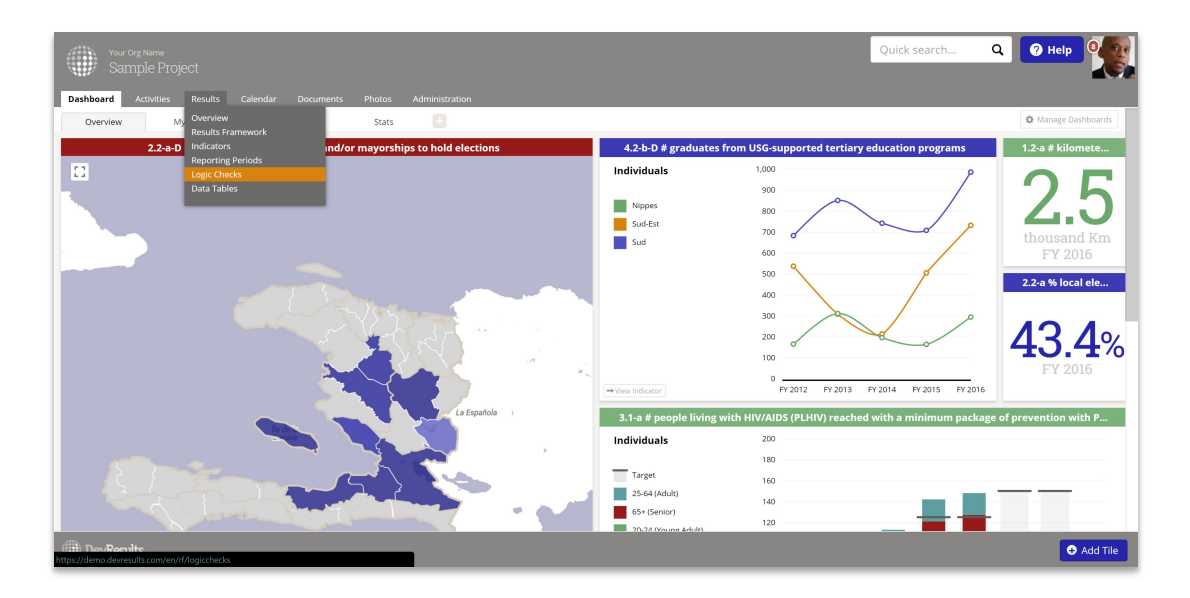

## Go to Results > Logic Checks.

Click on the **+ New Logic Check** button in the lower right corner:

| Your Org Name                      |            |                             |                |                        |         | Quick search Q                          | 🥐 Help                                 |
|------------------------------------|------------|-----------------------------|----------------|------------------------|---------|-----------------------------------------|----------------------------------------|
| Dashboard Arthéties                | lte Cale   |                             |                |                        |         |                                         |                                        |
| Home > Results > Logic Cherks      | ints Colle | adai Documents Priotos      | Administration |                        |         |                                         |                                        |
|                                    |            |                             |                |                        |         | Show warnings for All reporting periods | <ul> <li>Only show warnings</li> </ul> |
| Showing <b>8</b> of 8 logic checks |            | Name                        | Warnings       |                        | Formula |                                         | 1                                      |
|                                    |            | Logic Check #1 for formulas |                | [2.2-a-N] <= [2.2-a-D] |         |                                         |                                        |
| Q. Search                          |            | Logic Check #2 for formulas | 15             | [3.1-b-N] <= [3.1-b-D] |         |                                         |                                        |
|                                    |            | Logic Check #3 for formulas | 26             | [3.1-c-D] >= [3.1-c-N] |         |                                         |                                        |
|                                    |            | Logic Check #4 for formulas |                | [3.2-a-D] >= [3.2-a-N] |         |                                         |                                        |
|                                    |            | Logic Check #5 for formulas |                | [4.1-b-D] >= [4.1-b-N] |         |                                         |                                        |
|                                    |            | Logic Check #6 for formulas |                | [4.2-a-N] <= [4.2-a-D] |         |                                         |                                        |
|                                    |            | Logic Check #7 for formulas |                | [4.2-b-N] <= [4.2-b-D] |         |                                         |                                        |
|                                    |            | Logic Check #8 for formulas |                | [4.1-b-D] >= [4.1-b-N] |         |                                         |                                        |
|                                    |            |                             |                |                        |         |                                         |                                        |
| The Dev Paculte                    |            |                             |                |                        |         |                                         |                                        |

This will open a New Logic Check pop-up. Give your Logic Check a name and click the **+ Create Logic Check** button.

| New Logic Check                                                      | × |
|----------------------------------------------------------------------|---|
| Please enter a name for the new logic check.                         |   |
| Children who slept under a net must be less than all children survey |   |
|                                                                      |   |
| Create Logic Chec                                                    | k |

There are three required steps for defining logic.

- Logic checks compare two or more indicator results or disaggregations. In the first definition box, list the code for the first indicator or disaggregation. Put the code in square brackets like [this]. When you click outside the editing box, the system will confirm that it recognizes your indicator code or it will give you an error that it does not recognize your indicator code. Correct the code as needed.
- 2. In the second definition box, list the code for the indicator or disaggregation that will be compared, also in square brackets like [this].
- 3. Between the two boxes, select the desired operator for your comparison. The options are:
- = (equal to)
- >= (greater than or equal to)
- > (greater than)
- <= (less than or equal to)</p>
- < (less than)</pre>
- <> (not equal to)

You have the option to add a note about this Logic Check in the **Notes** box. Use this as an explanation for other users so that if they have data that violates the logic check, they have an understanding of what needs to be fixed.

Here's a sample of what the above would look like:

| Vour Org, Marrie<br>Sample Project                                                                                                    | Quick search | ۹              | ? Help     | 9         |
|----------------------------------------------------------------------------------------------------|--------------|----------------|------------|-----------|
| Dashboard Activities <mark>Results</mark> Calendar Documents Photos Administration                                                                                                    |              |                |            |           |
| Home 🗧 Results 🗧 Logic Checks 🗧 Children who slept under a net must be less than all children surveyed                                                                                                 |              |                |            |           |
| Children who slept under a net must be less than all children surveyed                                                                                                    |              |                |            | O History |
| Definition                                                                                                    |              |                |            |           |
| [3.1-c-0] >= * [3.1-c-H]                                                                                                    |              |                |            |           |
| ✓ Indicators referenced:                                                                                                    |              |                |            |           |
| 3.1-c-D # children under 5 years old in households surveyed ab 3.1-c-N # children under 5 years old who slept under an insectic                                                                        |              |                |            |           |
| Notes                                                                                                    | _            |                |            |           |
| The total number of children under 5 in households surveyed about insect-treated nets (ITN) should be greater than or equal to the number of children who were reported as having slept underneath ITN |              |                |            |           |
|                                                                                                    |              |                |            |           |
| Warnings                                                                                                    |              |                |            |           |
| Reporting Period                                                                                                    | O I          | tun logic chei | *          |           |
| Activity Pasce                                                                                                    |              | ert Kign       |            |           |
| There are no warnings for this logic check.                                                                                                    |              |                |            |           |
|                                                                                                    |              |                |            |           |
|                                                                                                    |              |                |            |           |
|                                                                                                    |              |                |            |           |
| I DevResults                                                                                                    | ٠            | Delete this I  | agic check | 🖊 Done    |

**Codes for Disaggregations:** If you want the logic check calculation to compare values for an indicator's disaggregation, use a vertical bar "|" after the code within the bracket. For example, male children would be written as [3.1-c-D[Male]]. You can also reference multiple disaggregations if your indicator is cross-disaggregated, such as [3.1-c-D[Male]].

So if we wanted to make a logic check that only looked at the number of female children total compared to the number of female children who were reported as having slept under nets, it would look like this:

|              | Your Org Name<br>Sample Proje                   | ect         |                |                  |              |                                                                            |             | Quick searc             |
|--------------|-------------------------------------------------|-------------|----------------|------------------|--------------|----------------------------------------------------------------------------|-------------|-------------------------|
| Dashboa      | rd Activities                                   | Results     | Calendar       | Documents        | Photos       | Administration                                                             |             |                         |
| Home 🕨 I     | Results 🕒 Logic Chec                            | ks 🕨 Child  | dren who slept | under a net must | be less than | all children surveyed                                                      |             |                         |
| Fem          | ale chil                                        | dren        | who            | slept u          | nder         | a net must be less thar                                                    | n all f     | emale children surveyed |
| Definit      | ion                                             |             |                |                  |              |                                                                            |             |                         |
| [3.1-c-      | D Female]                                       |             |                |                  | >= ¥         | [3.1-c-N Female]                                                           |             |                         |
| 🧹 India      | ators referenced:                               |             |                |                  |              | V Indicators referenced:                                                   |             |                         |
| 3.1-c<br>Sex | - <b>D <u># children under</u><br/>c Female</b> | 5 years old | in households  | surveyed ab      |              | 3.1-c-N <u># children under 5 years old who slept under</u><br>Sex: Female | an insectic |                         |

Once the logic check is created, you can run it immediately using the **Run logic check** button in the lower right. Logic checks are run automatically every 15 minutes.

| Your drgMores<br>Sample Project                                                                                                    | Quick search             | Q 🛛 🖓 Help              |           |
|----------------------------------------------------------------------------------------------------|--------------------------|-------------------------|-----------|
| Dashboard Activities Results Calendar Documents Photos Administration                                                                                                    |                          |                         |           |
| Home  P Results  P Logic Checks  P Children who slept under a net must be less than all children surveyed                                                                        |                          |                         |           |
| Children who slept under a net must be less than all children surveyed                                                                                                    |                          |                         | A History |
| Pefinition                                                                                                    |                          |                         | OTHERDAY  |
| [3,1+c-0]<br>>= <b>v</b> [3,1-c-0]                                                                                                    |                          |                         |           |
| V Indicators referenced:                                                                                                    |                          |                         |           |
| 3.1-c-D <u># children under 5 years old in households surveyed ab</u> 3.1-c-N <u># children under 5 years old who slept under an insectic</u>                                    |                          |                         |           |
|                                                                                                    |                          | _                       |           |
| Notes                                                                                                    |                          |                         |           |
| The total number of children under 5 in nouseholds surveyed about insect-treated nets (TN) should be greater than of equal to the number of children who were reported as having | g siept underneath II N. |                         |           |
| Warnings                                                                                                    |                          |                         |           |
|                                                                                                    |                          | Run lands share!        |           |
| Reporting Penoa  Activity Place                                                                                                    |                          | Left Right              |           |
|                                                                                                    |                          |                         |           |
| There are no warnings for this logic check.                                                                                                    |                          |                         |           |
|                                                                                                    |                          |                         |           |
|                                                                                                    |                          |                         |           |
|                                                                                                    |                          |                         |           |
|                                                                                                    |                          | _                       |           |
| () DevResults                                                                                                    | E C                      | Delete this logic check | 🗸 Done    |

The **Warnings** section will show any indicator performance data that does not meet the Logic Check's criteria, listed by activity. You can view these by reporting period using the Reporting Period dropdown.

| Your Org Name<br>Sample Project                                                                                                    |                                                             |                                                                                                    | Quick search                                                                                                    | ۹ 🕜                                                           | Help |
|----------------------------------------------------------------------------------------------------|-------------------------------------------------------------|----------------------------------------------------------------------------------------------------|----------------------------------------------------------------------------------------------------|---------------------------------------------------------------|------|
| bashboard Activities <mark>Results</mark> Calendar Docu                                                                                                    |                                                             |                                                                                                    |                                                                                                    |                                                               |      |
| me 🖻 Results 🖻 Logic Checks 🖻 Children who slept under a r                                                                                                    | net must be less than all children surveyed                 |                                                                                                    |                                                                                                    |                                                               |      |
| bildren who slent under                                                                                                    | a net must he less that                                     | n all children surveved                                                                                                    |                                                                                                    |                                                               |      |
| imarch who biept anaer                                                                                                    | u net mabt be lebb that                                     | ir an onmarch barveyed                                                                                                    |                                                                                                    |                                                               | Ô    |
| efinition                                                                                                    |                                                             |                                                                                                    |                                                                                                    |                                                               |      |
| [3.1-c-D]                                                                                                    | >= ¥ [3.1-c-N]                                              |                                                                                                    |                                                                                                    |                                                               |      |
|                                                                                                    |                                                             |                                                                                                    |                                                                                                    |                                                               |      |
| Indicators referenced:                                                                                                    | Indicators referenced:                                      |                                                                                                    |                                                                                                    |                                                               |      |
| 3.1-c-D # children under 5 years old in households surveyer                                                                                                    | d ab 3.1-c-N <u># children under 5 years</u>                | old who slept under an insectic                                                                                                    |                                                                                                    |                                                               |      |
|                                                                                                    |                                                             |                                                                                                    |                                                                                                    |                                                               |      |
|                                                                                                    |                                                             |                                                                                                    |                                                                                                    |                                                               |      |
| lotes                                                                                                    |                                                             |                                                                                                    |                                                                                                    |                                                               |      |
| Notes<br>he total number of children under 5 in households surveyed al                                                                                                    | pout insect-treated nets (ITN) should be greater than or eq | ual to the number of children who were reported as having slept under                                                                                       | rneath ITN.                                                                                                    |                                                               |      |
| Notes<br>he total number of children under 5 in households surveyed at                                                                                                    | pout insect-treated nets (ITN) should be greater than or eq | qual to the number of children who were reported as having slept under                                                                                      | rneath ITN.                                                                                                    |                                                               |      |
| Notes<br>he total number of children under 5 in households surveyed at<br>Varnings                                                                                                    | yout insect-treated nets (ITN) should be greater than or eq | ual to the number of children who were reported as having slept under                                                                                       | rneath ITN.                                                                                                    |                                                               |      |
| Notes<br>he total number of children under 5 in households surveyed al<br>Varnings<br>Reporting Private (P2016 Gap 2019) •                                                                                                    | sout insect-treated nets (ITN) should be greater than or eq | ual to the number of children who were reported as having slept under                                                                                       | rneath ITN.                                                                                                    | n logic check                                                 |      |
| Notes<br>he total number of children under 5 in households surveyed at<br>Varnings<br>Repeting Network (Pr 2016 (Sep 2016) *<br>Activ                                                                                                    | pout insect-treated nets (ITN) should be greater than or eq | jual to the number of children who were reported as having slept unde                                                                                       | rneath ITN.<br>ت عند<br>Left                                                                                                    | n logic check<br>Right                                        |      |
| Notes<br>he total number of children under 5 in households surveyed at<br>Varnings<br>Reperting Netting Pr 2016 (Sep 2016)  Active<br>Healthy Children Campaign                                                                                                    | pout insect-treated nets (ITN) should be greater than or eq | ual to the number of children who were reported as having slept under                                                                                       | rneath ITN.<br>C Ru<br>Let<br>387                                                                                               | n logic check<br>Right<br>399                                 |      |
| Notes<br>he total number of children under 5 in households surveyed at<br>Varnings<br>Reports Period Pr2016 (Sep 2016 V<br>Healthy Children Campaign<br>Maqualos Are He West                                                                                                    | sout insect-treated nets (ITN) should be greater than or eq | ual to the number of children who were reported as having slept under La Gonàve Jaérene                                                                     | rneath ITN.<br>C Ru<br>Let<br>48                                                                                                | n logic check<br>Right<br>399<br>87                           |      |
| Notes The total number of children under 5 in households surveyed av Varnings Repeting Neted (Pr 2016 Sep 2016)  Activ Healthy Children Campagen Mosquitos Are the Worst                                                                                                    | oout insect-treated nets (ITN) should be greater than or eq | Jual to the number of children who were reported as having slept under                                                                                      | rneath ITN.<br>6 Ru<br>167<br>187<br>188<br>188                                                                                 | n logic check<br>Right<br>399<br>87<br>92                     |      |
| Notes<br>The total number of children under 5 in households surveyed al<br>Varnings<br>Reperting Petrols (Sep 2016)  Active<br>Healthy Children Campaign<br>Morayulos Are the Worst<br>Morayulos Are the Worst<br>Morayulos Are the Worst                                                                                                    | oout insect-treated nets (ITN) should be greater than or eq | tual to the number of children who were reported as having slept under                                                                                      | rneath (TN.<br>C & fau<br>187<br>187<br>188<br>188<br>183<br>184<br>184<br>184<br>184<br>184<br>184<br>184<br>184<br>184<br>184 | n logic check<br>Right<br>399<br>87<br>92<br>80               |      |
| Notes The total number of children under 5 in households surveyed a Varnings Repeting Versel (P12016 Stop 2016) Reptty Children Campage Activ Mosquitos Are the Worst Mosquitos Are the Worst Mosquitos Are the Worst Mosquitos Are the Worst Mosquitos Are the Worst Mosquitos Are the Worst Mosquitos Are the Worst Mosquitos Are the Worst                                                                                                    | pout insect-treated nets (ITN) should be greater than or eq | pual to the number of children who were reported as having slept under                                                                                      | rneath ITN.<br>C Ru<br>187<br>48<br>43<br>41                                                                                    | n logic check<br>Right<br>399<br>87<br>92<br>80<br>74         |      |
| Notes<br>Notes<br>Hotal number of children under 5 in households surveyed a<br>Varnings<br>Repeting Notes<br>Healthy Children Campaign<br>Mosquitos Are the Worst<br>Mosquitos Are the Worst<br>Mosquitos Are the Worst<br>Mosquitos Are the Worst<br>Mosquitos Are the Worst<br>Mosquitos Are the Worst                                                                                                    | cout insect-treated nets (ITN) should be greater than or eq | tual to the number of children who were reported as having slept under                                                                                      | rneath ITN.<br>C Ru<br>Let<br>387<br>48<br>88<br>43<br>41<br>115                                                                | n logic check<br>Right<br>399<br>87<br>92<br>80<br>74<br>322  |      |
| Notes The total number of children under 5 in households surveyed a Varnings Reporting Venide Pr 2016 (Sep 2016 V Reporting Venide Pr 2016 (Sep 2016 V Reporting Venide Pr 2016 V Reporting Venide Pr 2016 (Sep 2016 V Reporting Venide Pr 2016 V Reporting Venide Pr 2016 V R | oout insect-treated nets (ITN) should be greater than or eq | yual to the number of children who were reported as having slept under<br>La Gonàve<br>Jeréme<br>Marmelade<br>Saint-Marc<br>PArse-à-Veau<br>les Chardomères | rneath ITN.<br>C Ru<br>187<br>48<br>49<br>41<br>115                                                                             | n logic check<br>Right<br>399<br>87<br>92<br>80<br>74<br>322  |      |
| Notes The total number of children under 5 in households surveyed a Varnings Reperting Nexis (P 2016 Sep 2016) Reperting Nexis (P 2016 Sep 2016) Reperting Nexis (P 2016 Sep 201 | pout insect-treated nets (ITN) should be greater than or eq | sual to the number of children who were reported as having slept under                                                                                      | rneath ITN.<br>C Ru<br>48<br>43<br>41<br>185                                                                                    | n logic check.<br>Right<br>399<br>87<br>92<br>80<br>74<br>322 |      |

**Algebraic Expressions:** In the definition boxes, you can add algebraic expressions. For example, you might create the logic check [3.1-c-D] > [3.1-c-N]\*4. This logic check means that the total number of children surveyed should be more than four times the number of children reported as sleeping under nets.

**Multiple Indicators:** You can also use multiple indicators in a definition box. So we might have  $[3.1-c-D] \ge [3.1-c-N] + [3.1.-d]$ , if 3.1-d collects the number of children reported as not having slept under a net.

When you go to any Activity Reporting Period, you will see all of that activity's indicators and any data reported so far for that reporting period. Click **Recalculate logic checks** to refresh the logic checks. Any logic check violations will be flagged in the **Errors** column:

| Vour Org Marie<br>Sample Project<br>Debhoad Activitie Results Calend<br>Hom / Results / Reporting Periods / 17 2016 / He<br>Healthy Children Cal | lar Documents<br>althy Children Campaign<br>mpaign | Photos Ar        | Immistration                                                                                            |                | Qu       | ick search | 1<br>STATUS | Q 🤇     | Help   | ·<br>•              |
|----------------------------------------------------------------------------------------------------|----------------------------------------------------|------------------|----------------------------------------------------------------------------------------------------|----------------|----------|------------|-------------|---------|--------|---------------------|
| FY 2016   ChemTronix International, In                                                                                                    | 1C.                                                |                  |                                                                                                    |                |          |            |             |         |        |                     |
| Indicators Data Tables Narrative Disc                                                                                                    | ussion Forms                                       |                  |                                                                                                    |                |          |            |             |         |        |                     |
| 7 of 7 indicators shown                                                                                                    | Search indica                                      | ators            |                                                                                                    |                |          |            |             |         | ٩      | Ø-                  |
| Data Source                                                                                                    | This activity's     Code                           | data for this re | orrling period has been approved and is locked. Owners can edit the data but other users c<br>Indicator | annot.<br>Data | Warnings | Comments   | Previous    | Current | Target | % Target<br>Beached |
|                                                                                                    | 3.1-a                                              | # people living  | with HIV/AIDS (PLHIV) reached with a minimum package of prevention with PLHIV (PWP) interventions       | Dat            |          |            | 143         | 149     | 125    | 119 %               |
|                                                                                                    | 3.1-b                                              | % households v   | vith at least one insecticide-treated net (ITN)                                                         | For            |          |            | 27 %        | 75 %    | 50 %   | 151 %               |
|                                                                                                    | 3.1-b-D                                            | # households s   | urveyed about insecticide-treated nets (ITN)                                                            | Dire           | 1        |            | 1,508       | 1,665   | 1,800  | 93 %                |
|                                                                                                    | 3.1-b-N                                            | # households w   | ith at least one insecticide-treated net (ITN)                                                          | Dire           | 1        |            | 409         | 1,255   | 1,500  | 84 %                |
|                                                                                                    | 3.1-c                                              | % children und   | er 5 years old who slept under an insecticide-treated net (ITN) the previous night                      | For            |          |            | 61 %        | 54 %    | 7 %    | 774 %               |
|                                                                                                    | 3.1-c-D                                            | # children unde  | r 5 years old in households surveyed about insecticide-treated nets ((TN)                               | Dire           | 2        |            | 1,188       | 3,317   | 5,000  | 66 %                |
|                                                                                                    | 3.1-c-N                                            | # children unde  | r 5 years old who slept under an insecticide-treated net (ITN) the previous night                       | Dire           | 2        | ]          | 721         | 1,798   | 1,500  | 120 %               |
|                                                                                                    |                                                    |                  |                                                                                                    |                |          | -          |             |         |        |                     |
| DevResults                                                                                                    |                                                    |                  |                                                                                                    |                |          |            |             |         |        | Done                |

## When do logic checks run?

Logic checks are re-run automatically system-wide every 15 minutes. You can click the **Recalculate logic checks** button to manually recalculate them at any time, too.

Didn't answer your question? Please email us athelp@devresults.com .

**Related Articles**